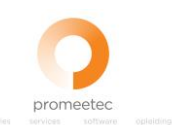

# **Uitleg Ei4U Pro GDS801**

Vanaf 2025 wordt de paramedische zorg met de GDS801 declaratiestandaard gedeclareerd i.p.v. de PM304 declaratiestandaard. Het betreft prestaties die plaatsvinden vanaf 01-01-2025.

In dit document worden de wijzigingen in Ei4U Pro uitgelegd.

#### Sjablonen

Voor elk onderdeel van de paramedische zorg is er een apart declaratiesjabloon beschikbaar. Via Extra -> Bewaar Excel declaratiesjablonen kunt u de desbetreffende sjablonen op uw computer opslaan. Sla het sjabloon op dat met GDS801 begint met daarachter de betreffende zorgsoort.

In het eerste tabblad van het sjabloon vult u de declaratiegegevens vanaf regel 10. De overige tabbladen bevatten extra informatie.

Op regel 7 staan de veldnamen, als er een rood driehoekje in de hoek rechtsboven staat, dan is daar extra informatie beschikbaar wanneer u met uw muis daar overheen gaat.

| 2001 | 2002  | 2003         | 2004      | 2005               | Promeetec:<br>31 Vullen. Zorgverzekeraar<br>controleert de |
|------|-------|--------------|-----------|--------------------|------------------------------------------------------------|
|      |       |              |           |                    | combinatie BSN en<br>Geboortedatum.                        |
| BSN  | Uzovi | Verzekerdenr | Patientid | Geboorte-<br>datum | Referentienummer                                           |

### Openen en bekijken declaraties

De declaraties van de GDS (Generieke Declaratie Standaard) zijn in XML formaat. Dit is anders dan de PM304 declaraties die in txt formaat zijn.

Om een bestand te openen gaat u in Ei4U naar Bestand -> Open EiXml-Bestand. Selecteer het bestand dat u wilt openen.

Of, wanneer u ook een retourbestand (GDS802) heeft, -> Open EiXml-heen + retourbestand.

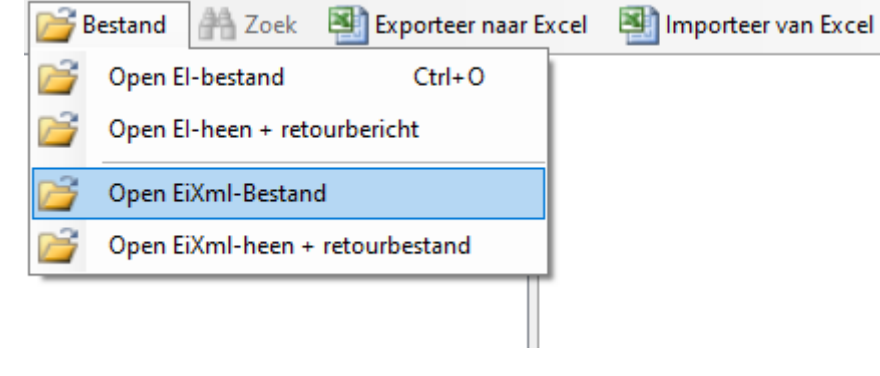

De declaratie wordt geopend.

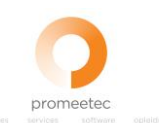

| Ei4U - GDS801 (Generieke Declaratie Standaard) [7 | - | $\Box$ ×            |         |                |                  |            |
|---------------------------------------------------|---|---------------------|---------|----------------|------------------|------------|
| 🚰 Bestand 🛛 🖓 Zoek 🗐 Exporteer naar Excel         | 2 | Importeer van Excel | 🎢 Extra | 🎡 Instellingen | Promeetec        | 🕜 Help     |
| ····· ( Header                                    | ~ | Berichtcode         |         | 573            |                  |            |
| OeclaratieContext                                 |   | Berichtversie       |         | 2              |                  |            |
| 📄 🚓 Declarant (AGB: 04999996)                     |   | Berichtsubversie    |         | 0              |                  |            |
| Zorgaanbieder                                     |   | Berichtsoort        |         | P (Produc      | tiebericht)      |            |
| Zorgaanbieder (AGB: 04999994)                     |   | Verzender           |         | 04999994       |                  |            |
| - S Zorgaanbieder                                 |   | VerzenderRol        |         | 1 (Zorgaa      | nbieder)         |            |
| - Overzicht                                       |   | Ontvanger           |         | 3332 (Mer      | nzis Zorgverzeke | raar N.V.) |
| TotaalDeclaratiebedragInclBtw                     |   | OntvangerRol        |         | 3 (Zorgve      | rzekeraar)       |            |
|                                                   |   | Verzenddatum        |         | 23-9-2024      |                  |            |
| - S Debet Prestatie                               |   | Referentienummer    |         | REF24092       | 2311022738600    |            |
| AanvullendPrestatieKenmerk                        |   |                     |         |                |                  |            |
| - AanvullendPrestatieKenmerk                      |   |                     |         |                |                  |            |
| □ Verwijzing                                      |   |                     |         |                |                  |            |
|                                                   |   |                     |         |                |                  |            |
|                                                   |   |                     |         |                |                  |            |
| AanvullendePrestatiegegevens                      |   | Berichtcode         |         |                |                  |            |
| Diagnose                                          |   |                     |         |                |                  |            |
| Zorgtraject                                       |   |                     |         |                |                  |            |

Aan de linkerkant vindt u de samenvatting van het bestand.

Als u op een regel klikt, verschijnt in het rechterdeel de inhoud van de regel.

Dit bestand kunt u opslaan als Excel bij de optie Exporteer naar Excel -> EiXml-bericht opslaan als Excel.

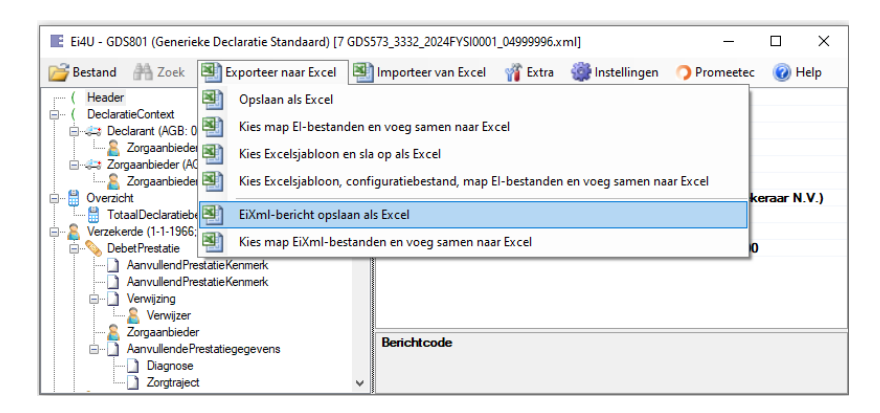

### Maken van declaraties

Wanneer u alle gegevens in het Excelsjabloon heeft gevuld, sleept u het sjabloon in Ei4U. Klik op OK. Er worden nu extra (XSLT) controles uitgevoerd. Er kan een scherm XSLT validatieresultaten verschijnen.

| 🚰 Bestand | A Zoek | 🗐 Exporteer naar Excel 📓 Importeer van Excel 🦷 Extra 🏼 Instellingen 🤿 Promeetec 😨 Help                      |        |
|-----------|--------|----------------------------------------------------------------------------------------------------|--------|
|           |        | VSI Tvalidatieresultaten –                                                                                  | пх     |
|           |        |                                                                                                    | - A    |
|           |        | Soort bericht ontbreekt of is onjuist. (Retourcode 8028) Element W                                          | /aarde |
|           |        | Verzenddatum moet kleiner zijn dan of gelijk zijn aan huidige datum.<br>(Retruicode 8986)                   |        |
|           |        | OmgevingVecozo T                                                                                            |        |
|           |        |                                                                                                    |        |
|           |        |                                                                                                    |        |
|           |        | Bovenstaande problemen zullen zeer waarschijnlijk optreden in het retourbericht.<br>Wit u toch doorgaan? Ja | Nee    |

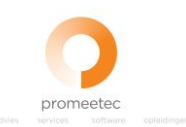

Deze kunt u beoordelen, dan op Nee klikken en de Excel aanpassen.

Als u doorgaat worden de declaratiebestanden aangemaakt. Er verschijnt ook een Samenvatting in Excelformaat. De declaratiebestanden zijn in XML formaat en zijn opgeslagen op dezelfde plaats als het door u gebruikte Excelsjabloon. De bestandsnaam van de declaratiebestanden start met GDS573\_UZOVI van de zorgverzekeraar gevolgd door factuurnummer en AGB praktijk.

## Bestanden indienen via VECOZO

U kunt de bestanden via VECOZO naar de zorgverzekeraars versturen. Voor de GDS bestanden kiest u optie Declaratie indienen 2.0. Log in bij VECOZO en ga naar Mijn diensten -> Declareren -> Declaratie indienen 2.0. Hier kunt u uw declaratie (GDS801) indienen en de retourinformatie (GDS802) downloaden. Voor de precieze werking verwijzen wij u naar VECOZO.

Ei4U-Pro is geschikt voor het declareren bij zorgverzekeraars en zorgkantoren. Het declareren via Servicebureaus wordt (vooralsnog) niet ondersteund.